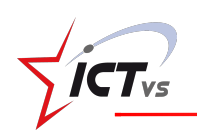

## **Google Forms**

Questionnaire permettant de choisir entre plusieurs types de question. Des points peuvent être attribués à chaque réponse. Correction automatique et analyse des résultats des élèves.

Attention : une adresse @gmail.com est indispensable pour utiliser ce service en ligne.

- 1. Se connecter à Google forms : <u>https://www.google.com/intl/fr\_ch/forms/about</u>
- 2. Créer un nouveau Quiz en cliquant sur

Elaborer le questionnaire en y ajoutant les éléments souhaités :

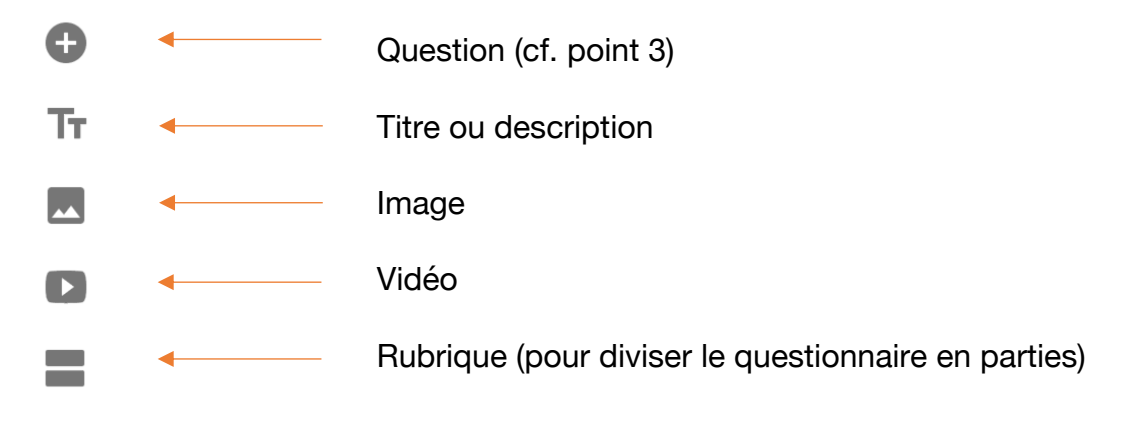

3. Ajouter des questions selon le type souhaité :

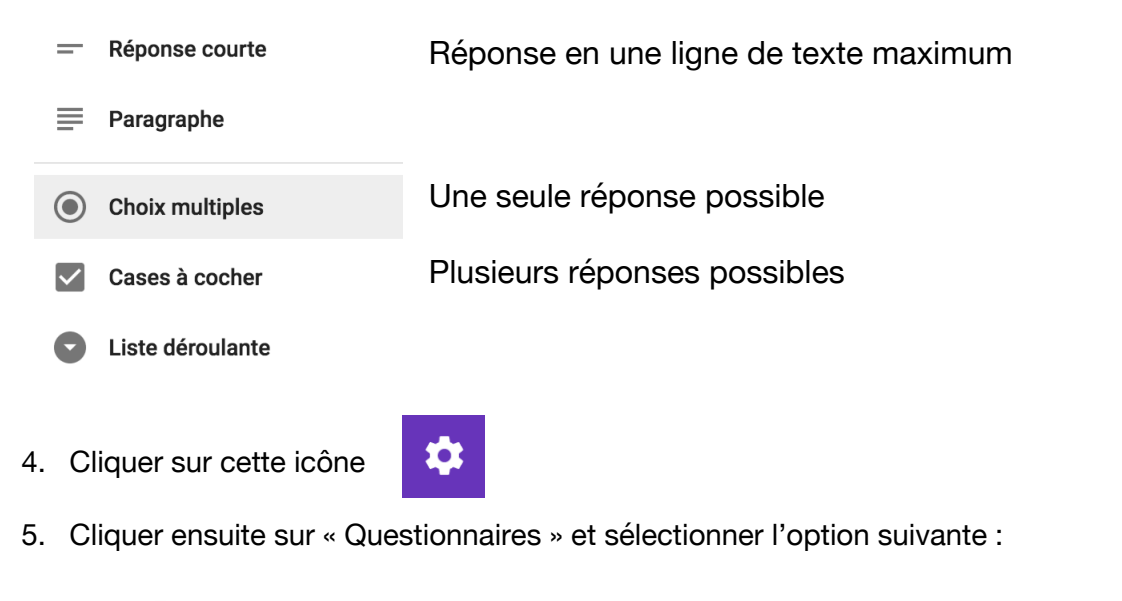

Convertir en questionnaire Attribuez un certain nombre de points à chaque question et activez la notation automatique.

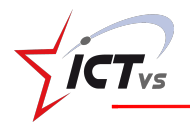

6. Pour chaque question, indiquer la (les) bonne(s) réponse(s) et le nombre de points en cliquant sur « Corrigé » :

| https://goo.gl/forms/nrZxzaQbYkpdbw1s2 |                                       |         |        | Donner ce lien aux<br>élèves |
|----------------------------------------|---------------------------------------|---------|--------|------------------------------|
| Raccourcir l'URL                       | Appuyez sur ೫+C pour copier du texte. |         |        |                              |
|                                        |                                       | ANNULER | COPIER |                              |

8. Pour accéder aux réponses des élèves, cliquer sur « Réponses »

| Pour une analyse des réponses par question, cliquer | RÉSUMÉ     |
|-----------------------------------------------------|------------|
| Pour accéder aux réponses de chaque élève, cliquer  | INDIVIDUEL |
|                                                     |            |

Pour créer un tableur contenant les réponses des élèves, cliquer sur 🕇

Ce tableur peut ensuite être téléchargé au format Excel (.xls) en choisissant Fichier  $\rightarrow$  Télécharger au format  $\rightarrow$  Excel OU Document pdf OU Open Office